## 15

## SJSU | BURSAR'S OFFICE

## To View Details of Transactions On Your Account

| ALC: ALL ST                                                                                                    | One Washington Square                                                                                                    | San Jose , CA                                                                                                    | 95192-013                                                                                                    |
|----------------------------------------------------------------------------------------------------|----------------------------------------------------------------------------------------------------|----------------------------------------------------------------------------------------------------|----------------------------------------------------------------------------------------------------|
| 1. Go to <u>MySJSU</u><br>(http://my.sjsu.edu/)<br>and click the Login<br>to MySJSU button.                                  |                                                                                                    | Login to MySJSU                                                                                                    |                                                                                                    |
| 2. Enter your User ID<br>and Password and<br>click the Sign In<br>button.                                                    |                                                                                                    | User ID:  <br>Pastword:<br>Sign In                                                                                                    |                                                                                                    |
| 3. From the Student<br>Center, scroll down<br>to Finances.                                                                   | Finances<br>My Account                                                                                                    |                                                                                                    |                                                                                                    |
| 4. Click on the "other<br>financial" drop<br>down menu and<br>choose option<br>Account Activity.<br>Click on the Go<br>arrow | Account Inquiry<br>Enroll In Direct<br>Deposit<br>Financial Aid<br>View Financial Aid<br>Accept/Decline Awards                                                                                                    | You have no outstanding<br>time.<br>PAY NOW! PAYMENT PLAN AN<br>mportant Student Fee Information                                                                                                    | D OTHER SERVICES                                                                                                    |
|                                                                                                    | other financial                                                                                                    | lick View All to<br>see all fees                                                                                                    | Click to Select<br>Term                                                                                                    |
| 5. Click View All at the                                                                                                    | Account Activity                                                                                                    |                                                                                                    |                                                                                                    |
| <ol> <li>Click View All at the<br/>top of the column to<br/>see all fees.</li> </ol>                                         | Account Activity           View by           San Jose State Bursars         From 10/           Office         10/                                                                                                    | 18/2016 J T 04/18/2017 3                                                                                                    | Spring 2017 V                                                                                                    |
| <ol> <li>Click View All at the<br/>top of the column to<br/>see all fees.</li> </ol>                                         | Account Activity           View by           San Jose State Bursars         From 10/           Office           Transactions                                                                                                    | (18/2016 ) The D4/18/2017 )                                                                                                    | Spring 2017 ▼ 9                                                                                                    |
| <ol> <li>Click View All at the<br/>top of the column to<br/>see all fees.</li> </ol>                                         | Account Activity          View by         San Jose State Bursars         From         Office         Transactions         Posted Date                                                                                                    | 18/2016 3 T, 04/18/2017 3<br>Find   View All   12<br>Term Charge                                                                                                    | Spring 2017<br>First 1-10 of 16<br>Payment Refund                                                                                                    |
| <ol> <li>Click View All at the<br/>top of the column to<br/>see all fees.</li> </ol>                                         | Account Activity          View by         San lose State Bursars         From         Office         Transactions         Posted Date         Item         01/18/2017         CAL Grant B Fees                                                                                                    | 18/2016 کې ۲۰ ۵4/18/2017 کې<br>Find   View All   ۲۹<br>Term Charge<br>د د د د د د د د د د د د د د د د د د د                                                                                                     | Spring 2017<br>First 1-10 of 16<br>Payment Refund<br>2,736.00                                                                                                    |
| <ol> <li>Click View All at the<br/>top of the column to<br/>see all fees.</li> </ol>                                         | Account Activity          View by         San lose State Bursars         From         Office         Transactions         Posted Date         01/18/2017         CAL Grant B         Subsistence                                                                                                    | 18/2016 الله المالية المالية مالية مالية مال<br>مالياتي مالياتي مالياني مالياني مالياني مالياني مالية مالية مالية مالية مالياني مالياني ماليالي ماليالية ماليال                                                                                  | Spring 2017                                                                                                    |
| 5. Click View All at the<br>top of the column to<br>see all fees.                                                            | View by         San Jose State Bursars         Office         Transactions         Posted Date         01/18/2017         CAL Grant B         Subsistence         01/18/2017         Financial Aid Disb                                                                                                    | 18/2016     Image: Theorem 1       Find   View All       Image: Theorem 1       Term     Charge       Spring: 2017     Spring 2017       Spring 2017     Spring 2017                                                                                                    | Spring 2017 g                                                                                                    |
| 5. Click View All at the<br>top of the column to<br>see all fees.                                                            | View by         San Jose State Bursars       From 10/         Office         Transactions         Posted Date Item         01/18/2017       CAL Grant B       Fees         01/18/2017       CAL Grant B       Subsistence         01/18/2017       Financial Aid Disb         01/18/2017       PELL Full Time         01/18/2017       PELL Full Time                                                                                                    | Is/2016       Image: Constraint of the second second  | Spring 2017   First 1-10 of 16  Payment Refund 2,736.00 835.00 3,467,50 2,907.00                                                                                       |
| <ol> <li>Click View All at the<br/>top of the column to<br/>see all fees.</li> </ol>                                         | Account Activity          View by         San lose State Bursars         Office         Transactions         Posted Date         Item         01/18/2017         CAL Grant B         Subsistence         01/18/2017         Financial Aid Disb         01/18/2017         Subsistence         01/18/2017         Subsistence         01/18/2017         Subsistence         01/18/2017         State Subsistence         01/18/2017         State Subsistence         01/18/2017         State Subsistence         01/18/2017         State Subsistence         01/18/2017         State Subsistence         01/18/2017         State Subsistence         01/18/2017         State Subsistence         01/18/2017         State Subsistence         01/18/2017         State Subsistence | 18/2016       Image: Constraint of the second second  | Spring 2017                                                                                                    |
| 5. Click View All at the<br>top of the column to<br>see all fees.                                                            | Account Activity         View by         San Jose State Bursars       From 10, 00, 00, 00, 00, 00, 00, 00, 00, 00,                                                                                                    | IB/2016       Image: Constraint of the second second  | Spring 2017                                                                                                    |
| 6. Click View All at the top of the column to see all fees.                                                                  | Account ActivityView bySan Jose State BursarsFrom10/OfficeTransactionsPosted DateItem01/18/2017CAL Grant B Fees01/18/2017CAL Grant B Subsistence01/18/2017Financial Aid Disb01/18/2017PELL Full Time<br>Enrolment01/18/2017S E O P12/07/2016Tuition Fee11/08/2016Association Fee                                                                                                    | Is/2016       Image: Constraint of the second second  | Spring 2017                                                                                                    |
| 5. Click View All at the<br>top of the column to<br>see all fees.                                                            | Account ActivityView bySan Jose State BursarsFrom10/OfficeTransactionsPosted DateItem01/18/2017CAL Grant BFees01/18/2017CAL Grant BSubsistence01/18/2017Financial Aid Disb01/18/2017PELL Full Time<br>Enrollment01/18/2017S E O P12/07/2016Tuition Fee11/08/2016Association Fee11/08/2016Document Fee                                                                                                    | Ila/2016       Image: Constraint of the second second | Spring 2017                                                                                                    |
| 5. Click View All at the<br>top of the column to<br>see all fees.                                                            | Account ActivityView bySan lose State BursarsFrom 10,OfficeTransactionsPosted Date Item01/18/2017CAL Grant B Fees01/18/2017CAL Grant B Subsistence01/18/2017Financial Aid Disb01/18/2017PELL Full Time<br>Enrollment01/18/2017S E O P12/07/2016Tuition Fee11/08/2016Association Fee11/08/2016Document Fee11/08/2016Facility Fee                                                                                                    | 18/2016       Image: Constraint of the second second  | Spring 2017                                                                                                    |
| 5. Click View All at the<br>top of the column to<br>see all fees.                                                            | Account ActivityView bySan Jose State BursarsFrom 10,OfficeTransactionsPosted Date Item01/18/2017CAL Grant B Fees01/18/2017CAL Grant B Subsistence01/18/2017Financial Aid Disb01/18/2017PELL Full Time<br>Enrollment01/18/2017S E O P12/07/2016Tuition Fee11/08/2016Association Fee11/08/2016Facility Fee11/08/2016Health Service Fee                                                                                                    | /18/2016       )       04/18/2017       )         Find   View All         )       )         Term       Charge         Spring       2017         Spring       2017         Spring       2017         Spring       2017         Spring       2017         Spring       2017         Spring       2017         Spring       1.149.00         Spring       91.00         Spring       15.50         Spring       59.00         Spring       59.00         Spring       59.00         Spring       59.00                                                                                                    | Spring 2017       9         First       1-10 of 16         Payment       Refu         2,736.00       3,467.1         2,907.00       3,467.1         700.00       10000 |